## Using Chrome Remote Desktop

## Introduction

If you need remote desktop support for a PC, you can use the free Chrome Remote Desktop utility that works from the Google Chrome browser.

Note that the Chrome Remote Desktop program requires the user to sign in with their Google account. If the user has an Android phone, they can sign in using the same Google account as the one on their Android phone.

## Instructions

- 1. First, install the Google Chrome browser if the PC does not have this installed.
- 2. From the browser, visit this URL: https://remotedesktop.google.com

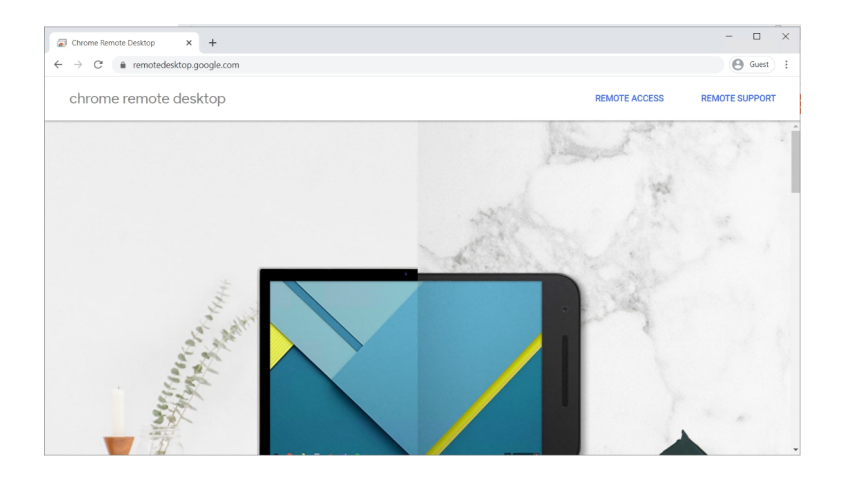

3. Select the "Remote Support" option. If you are not signed in to a Google account, you will be prompted to do so. You can sign in with the same Google account as the one on your Android phone. Otherwise, you will need to create a Google account and sign in with it before you can proceed.

| G Sign in – Google accounts × + |                                                                                                  | - |       | × |
|---------------------------------|--------------------------------------------------------------------------------------------------|---|-------|---|
|                                 | Ber?passive=12096008kosd = 18continue=https%348c2P8c2Fremotedesktop google.com%2Fsupport8fd8kowp | 0 | Guest | : |
|                                 | Hep Send Feedback Privacy Terms                                                                  |   |       |   |

| Chrome Remote Desktop × +                                           |            |                                                                                                    |     |      | - |     | × |
|---------------------------------------------------------------------|------------|----------------------------------------------------------------------------------------------------|-----|------|---|-----|---|
| $\leftrightarrow$ $\rightarrow$ C $\hat{a}$ remotedesktop.google.co | om/support |                                                                                                    | Z G | 2 \$ | 2 | * 📀 |   |
| chrome remote desktop                                               | lis device | Remote Access Remote Support                                                                                                    |     |      |   |     | C |
|                                                                     |            | Get Support<br>To the unexage date and and the surgedue, don the constraint building.<br>Click the download button                                                                                                    |     |      |   |     |   |
|                                                                     | 8          | Cive Support To construct the second second |     |      |   |     |   |
|                                                                     |            | Hep SexTeeDack Plact Tems                                                                                                    |     |      |   |     |   |

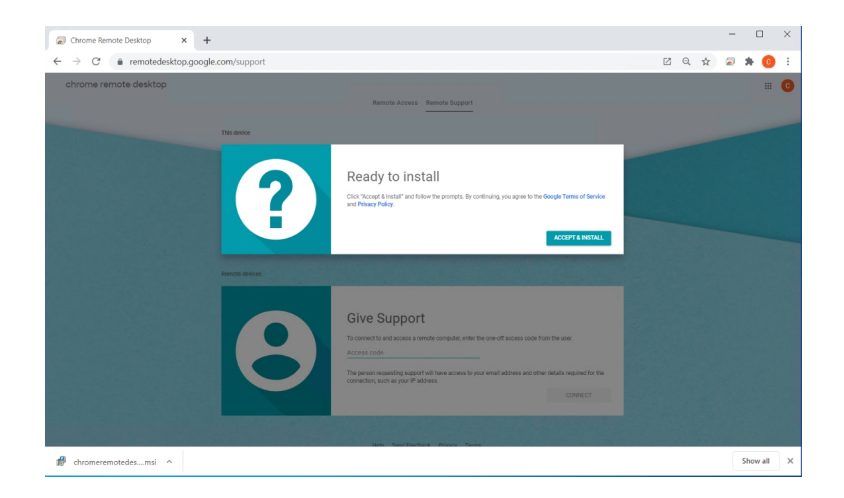

| Chrome Remote Desktop × +                                           |                                                                                                    |   |   | -       |         | × |
|---------------------------------------------------------------------|----------------------------------------------------------------------------------------------------|---|---|---------|---------|---|
| $\leftrightarrow$ $\rightarrow$ $C$ $\hat{e}$ remotedesktop.google. | om/support                                                                                                    | Ľ | Q | \$<br>2 | * (     |   |
| chrome remote desktop                                               | Chern download<br>Alow Chrome Senado Deaktop to open dhomeremotederiktophot<br>(1)m3?                                                                                                    |   |   |         |         | • |
|                                                                     | Give Support     Give Support     G |   |   |         |         |   |
| nt chromeremotedesmsi                                               |                                                                                                    |   |   |         | Show al | × |

| User Account Control                                             | × |     |
|------------------------------------------------------------------|---|-----|
| Do you want to allow this app to make<br>changes to your device? |   |     |
| Google Chrome Installer                                          |   |     |
| Verified publisher: Google LLC                                   |   |     |
| File origin: Hard drive on this computer                         |   |     |
| Yes No                                                           | 1 |     |
|                                                                  |   |     |
|                                                                  |   |     |
|                                                                  |   |     |
|                                                                  |   | ENG |

| Chrome Remote Desktop × +                                                                                                    |              |             |                                                                                                    |     |                    | - |     | ×  |
|----------------------------------------------------------------------------------------------------|--------------|-------------|----------------------------------------------------------------------------------------------------|-----|--------------------|---|-----|----|
| $\leftrightarrow$ $\rightarrow$ $C$ $\hat{\mathbf{a}}$ remotedesktop.google                                                                                                    | .com/support |             |                                                                                                    | Ø Q | $\dot{\mathbf{T}}$ |   | * 📀 | E. |
| chrome remote desktop                                                                                                    |              |             |                                                                                                    |     |                    |   |     | 0  |
| and the second second se |              |             |                                                                                                    |     |                    |   |     |    |
|                                                                                                    | ?            | Get Support | Almost there<br>To it is more life access this compare, general<br>a consoft access cole and black it with them.<br>60TT |     |                    |   |     |    |
|                                                                                                    |              |             |                                                                                                    |     |                    |   |     |    |
|                                                                                                    | 8            |             |                                                                                                    |     |                    |   |     |    |
|                                                                                                    |              |             |                                                                                                    |     |                    |   |     |    |
|                                                                                                    |              |             |                                                                                                    |     |                    |   |     |    |

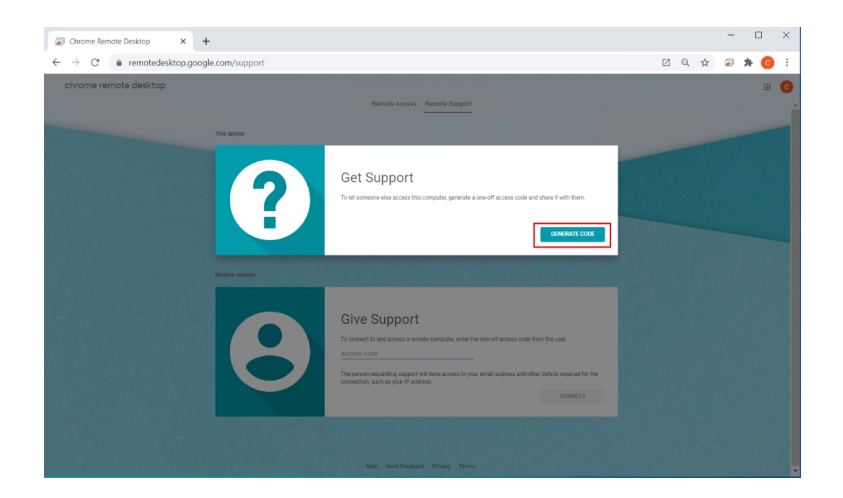

| Chrome Remote Desktop x +                                                                                                    |     |                    | - |     | ×  |
|----------------------------------------------------------------------------------------------------|-----|--------------------|---|-----|----|
| ← → C (m) remotedesktop.google.com/support                                                                                                    | Ø Q | $\dot{\mathbf{x}}$ | 2 | * 📀 | ΕĒ |
| chrome remote desktop                                                                                                    |     |                    |   |     | O  |
| Remote Access Remote Support                                                                                                    |     |                    |   |     |    |
| This device                                                                                                    |     |                    |   |     |    |
| Get Support<br>The immediate access the complex general is another access cold and also it with theme<br>Access the complex general is another access cold and also it with theme<br>is only valid for<br>5 minutes.                                                                                                    |     |                    |   |     |    |
| Give Support     Give Support     Constant on space, and there of them and them be the set of them and them be the set of them and the set of the set of the set |     |                    |   |     |    |
|                                                                                                    |     |                    |   |     |    |
|                                                                                                    |     |                    |   |     |    |

4. Once the authentication code has been generated, it must be given to the technical support personnel who is going to remote control this PC. The authentication code is only valid for 5 minutes. If the support personnel is unable to remote in within 5 minutes, a new authentication code must be generated.

The support personnel will run the "Give Support" option from their PC, entering the authentication code provided by the user.

| Chrome Remote Desktop                |                                                                                                    |                | -  | - | ×          |
|--------------------------------------|----------------------------------------------------------------------------------------------------|----------------|----|---|------------|
| chrome remote desktop<br>This device | Remote Access Remote Support                                                                                                    |                |    |   | <br>۵<br>۱ |
|                                      | Get Support<br>To let someone else access and control this computer, click the<br>button.                                                                                                    | downloa        | id |   |            |
| Remote devices                       |                                                                                                    |                |    |   |            |
| 8                                    | Give Support<br>To connect to and access a remote computer, enter the one-off a<br>rom the user.<br><u>694703322450</u><br>The person requesting support will have access to your email ad<br>other details required for the connection, such as your IP address | dress an<br>s. | nd |   |            |

5. Once the support personnel clicks the **[CONNECT]** button on their PC, a prompt will appear on the user's PC asking the user to grant the permission to allow remote access to the PC by the support personnel.

| Chrome Remote Desktop × +                                                          |                                                                                                    |     |                    | - |     | × |
|------------------------------------------------------------------------------------|----------------------------------------------------------------------------------------------------|-----|--------------------|---|-----|---|
| $\leftarrow \rightarrow \mathcal{C}$ $\triangleq$ remotedesktop.google.com/support |                                                                                                    | Z Q | $\dot{\mathbf{x}}$ | 2 | * 📀 |   |
| chrome remote desktop                                                              |                                                                                                    |     |                    |   |     | 0 |
|                                                                                    | Remote Access Remote Support                                                                                                    |     |                    |   |     | ^ |
| This device                                                                        |                                                                                                    |     |                    |   |     |   |
| <b>?</b>                                                                           | Get Support<br>Over femate Design<br>Would you like to allow<br>njwong88@gmail.com to see and control<br>your computer?                                                                                                    |     |                    |   |     |   |
| 8                                                                                  | <b>Cive Support</b> The same are the same and the same and the same are the same and the same are the same and the same are the same are the |     |                    |   |     |   |
|                                                                                    |                                                                                                    |     |                    |   |     |   |
|                                                                                    |                                                                                                    |     |                    |   |     | * |

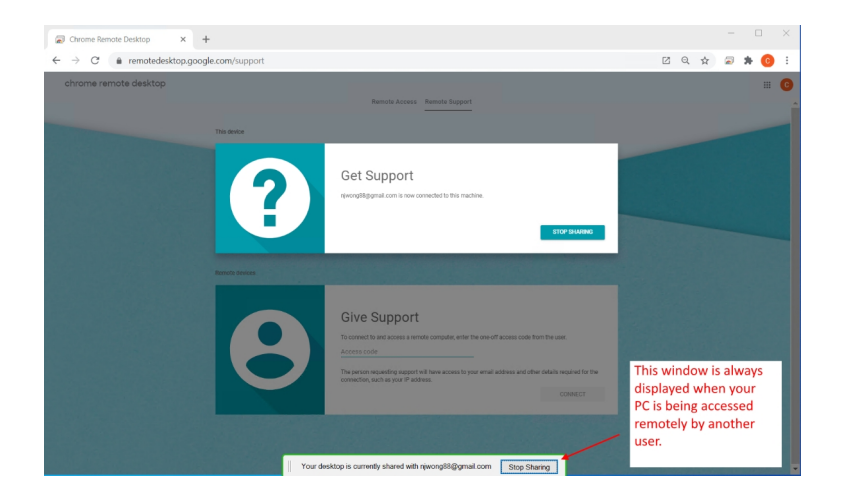

N J Wong 2020-09-09